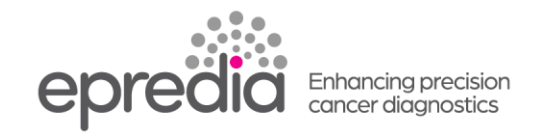

エクセルシアAS

## エンジニアログの保存方法

1. 前面の扉を開け④USB ポートに付属の USB メモリーを挿入してください。

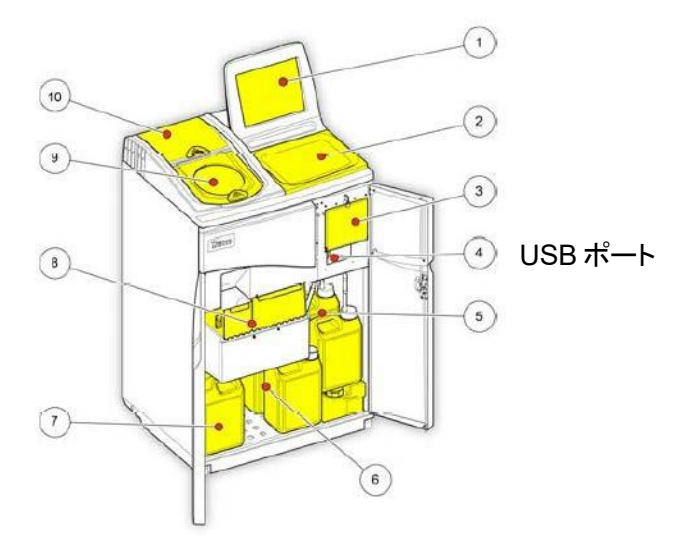

- 2. メインメニューの【オプション】ー【ファイル操作】を押してください。
- 3. 【エンジニアログを保存】を押すと、USB メモリーが点滅し保存が開始します。
- 4. 保存が終了したら、点滅が終了します。OKを2回押してメインメニューに戻ってください。
- USB ポートから USB メモリーを抜いてください。
  USBメモリーの中に保存した日付のフォルダーができています。
  下記の 6 種類のファイルになります。
  Log.823, Log.Txt, RAMELOGLOG.Txt, SERVICE.823, XLPLUS.823, SETUP.823
- 6. 解析ご希望の方は、下記アドレスにファイルを送ってください。

wg-inq\_epredia@ml.phchd.com

202404

PHC株式会社 エプレディア病理事業推進室 tel. 0120-878-279 wg-inq\_epredia@ml.phchd.com https://www.phchd.com/jp/epredia